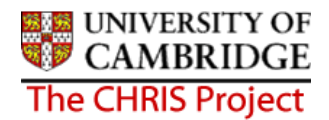

## 10 Attaching a person to Payroll

Once the relevant employee details have been added and attached to the organisation, via the position, you will need to attach the employee to payroll. This is achieved through the Attach to Payroll option found under the Payroll folder within the People area of Trent.

## Navigate: Organisation > People > Payroll > Attach to Payroll

- 1. With the University of Cambridge selected, click on the People menu in the Action Pane.
- 2. Search for the person using surname or person number if known and click on the magnifying glass icon (or press return)
- 3. Select the Payroll menu and then attach to payroll option
- 4. Choose attach contract to Payroll

| Organisation : University of Positions : Head of<br>Cambridge Department                                                                       | People : Professor Sir Lucian         Attach to payroll : L         Attach contract to payroll           Allhouse         Allhouse         payroll                                                                                                    |
|----------------------------------------------------------------------------------------------------|----------------------------------------------------------------------------------------------------|
|                                                                                                    | Print this form                                                                                                    |
| Contract name Payroll Start date End date Leaver                                                                                               | Name: Professor Sir Lucian Allhouse         Attach to       Job title: Head of Department         payroll: New       Social security number: JA548162B         Pers ref: 30000008       Pers ref: 30000008         Attach to payroll       Image: Contract name       Image: Contract name       Image: C |
| Expand/Collapse folders ()<br>Attach to payroll<br>Attach contract to payroll<br>Rew - Create contract attached to payroll<br>Process chaining | Detach from payroll End date Reason Save                                                                                                    |

5. Click the drop down arrow to the right of Payroll and select the appropriate payroll

There are 7 payrolls in use: Assistants, Research and Stipends, Students and Weekly are used internally and there are 3 used for external units – External monthly (Asst), External Monthly (Officers) and External weekly.

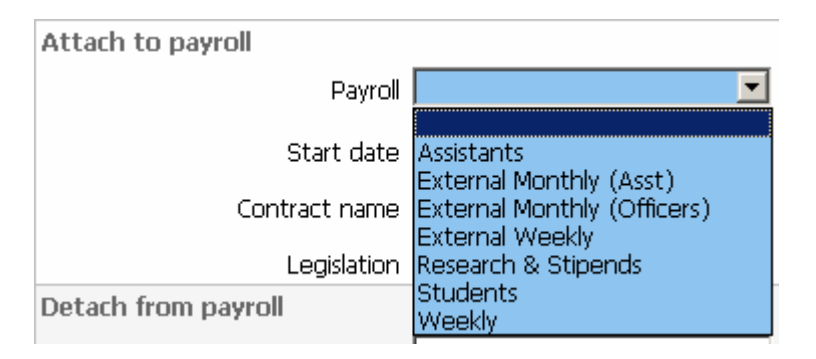

## People

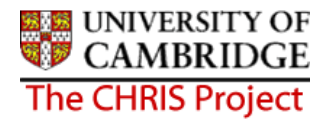

- 6. Enter the date when this contract is to be attached to payroll
- 7. Click on the Save button
- 8. Once you have saved the record, the payroll number is automatically generated by Trent. This will be the same number as the personal reference number.